# **DLPCI Windows 10 Driver Installation**

If you get a failure message when trying to install the DLPCI driver, then you need to Disable driver signature enforcement option which can be done in different ways, here we use the command prompt method.

- -Start Command Prompt in administrator mode.
- Type the command bcdedit /set testsigning followed by Enter.
- Restart your PC.
- Continue with Installing The driver as followes.

Open Device Manager and right click on Other PCI Bridge Device.

| A Device Manager                                                                                                    | - | ×     |
|----------------------------------------------------------------------------------------------------|---|-------|
| <u>File Action View H</u> elp                                                                                                    |   |       |
| (= +) [□]   🔛   🖳 🖳 🖳 💺 🏵                                                                                                    |   |       |
| ✓ 봂 LAB-C                                                                                                    |   | <br>^ |
| > 🛃 A-B Virtual Backplane                                                                                                    |   |       |
| > 🐗 Audio inputs and outputs                                                                                                    |   |       |
| > 🛄 Computer                                                                                                    |   |       |
| > 👝 Disk drives                                                                                                    |   |       |
| > 🏣 Display adapters                                                                                                    |   |       |
| > 🔐 DVD/CD-ROM drives                                                                                                    |   |       |
| > 🙀 Human Interface Devices                                                                                                    |   |       |
| > 🦏 IDE ATA/ATAPI controllers                                                                                                    |   |       |
| > 🚡 Imaging devices                                                                                                    |   |       |
| > 🥅 Keyboards                                                                                                    |   |       |
| > III Mice and other pointing devices                                                                                               |   |       |
| > 🛄 Monitors                                                                                                    |   |       |
| > 🚍 Network adapters                                                                                                    |   |       |
| ✓ <sup>™</sup> <sup>™</sup> <sup>™</sup> <sup>™</sup> <sup>™</sup> <sup>™</sup> <sup>™</sup> <sup>™</sup> <sup>™</sup> <sup>™</sup> |   |       |
| 😨 Other PCI Bridge Device                                                                                                    |   |       |
| 😰 PCI Serial Port                                                                                                    |   |       |
| > 💭 Ports (COM & LPT)                                                                                                    |   |       |
| > 🚍 Print queues                                                                                                    |   |       |
| > 🚍 Printers                                                                                                    |   |       |
| > Processors                                                                                                    |   |       |
| > P Security devices                                                                                                    |   |       |
| > Software devices                                                                                                    |   |       |
| > 4 Sound, video and game controllers                                                                                               |   |       |
| > 🏖 Storage controllers                                                                                                    |   |       |
| 🗴 🏣 Sustem devices                                                                                                    |   | ~     |
|                                                                                                    |   |       |

### Click on Update Driver.

| 🛃 Device Manager                                           | _ | × |
|------------------------------------------------------------|---|---|
| File Action View Help                                      |   |   |
|                                                            |   |   |
| V 🗄 LAB-C                                                  |   | ^ |
| > 👮 A-B Virtual Backplane                                  |   |   |
| > 🗃 Audio inputs and outputs                               |   |   |
| > 💻 Computer                                               |   |   |
| > 🚘 Disk drives                                            |   |   |
| > 🔙 Display adapters                                       |   |   |
| > 🔐 DVD/CD-ROM drives                                      |   |   |
| > 🙀 Human Interface Devices                                |   |   |
| > 📹 IDE ATA/ATAPI controllers                              |   |   |
| > 🚡 Imaging devices                                        |   |   |
| > 🥅 Keyboards                                              |   |   |
| > II Mice and other pointing devices                       |   |   |
| > 🛄 Monitors                                               |   |   |
| > 🚽 Network adapters                                       |   |   |
| ✓ V Other devices                                          |   |   |
| 🕼 Other PCI Bridge Device                                  |   |   |
| R PCI Serial Port Update driver                            |   |   |
| > 🛱 Ports (COM & LPT) Disable device                       |   |   |
| > 🚍 Print queues                                           |   |   |
| >  Printers                                                |   |   |
| > Processors Scan for hardware changes                     |   |   |
| > Security devices                                         |   |   |
| Software devices Properties                                |   |   |
| > 🗃 Sound, video and game controllers                      |   |   |
| > 🍇 Storage controllers                                    |   |   |
| 🔨 🍋 Sustem devices                                         |   | ~ |
| Launches the Update Driver Wizard for the selected device. |   |   |

Click On Browse my computer for drivers.

Update Drivers - Other PCI Bridge Device

How do you want to search for drivers?

→ <u>S</u>earch automatically for drivers Windows will search your computer for the best available driver and install it on your device.

→ Browse my computer for drivers Locate and install a driver manually.

|                                                                                                    | Cancer |   |
|----------------------------------------------------------------------------------------------------|--------|---|
| Click On Let me pick from a list of available drivers on my computer.                                                                                                    |        | × |
| 🗧 📱 Update Drivers - Other PCI Bridge Device                                                                                                    |        |   |
| Browse for drivers on your computer                                                                                                    |        |   |
| Search for drivers in this location:                                                                                                    |        |   |
| │                                                                                                    |        |   |
| ✓ Include subfolders                                                                                                    |        |   |
| → Let me pick from a list of available drivers on my computer<br>This list will show available drivers compatible with the device, and all drivers in the<br>same category as the device. | )      |   |
|                                                                                                    |        |   |
| Next                                                                                                    | Cancel |   |

Cancel

Select Ports (COM & LPT) and click on Next.

🗧 📱 Update Drivers - Other PCI Bridge Device

## Select your device's type from the list below.

| 💐 Non-Plug and Play drivers      | ^ |
|----------------------------------|---|
| OPOS Legacy Device               |   |
| PCMCIA adapters                  |   |
| Reception Simulation Controllers |   |
| Persistent memory disks          |   |
| Portable Devices                 |   |
| 🛱 Ports (COM & LPT)              |   |
| T POS Barcode Scanner            |   |
| - POS Cash Drawer                |   |
| POS HID Magnetic Stripe Reader   |   |
| 📮 POS Line Display               |   |
| 🖴 POS Receipt Printer            |   |

Make sure under manufacturer Standard port type and under Model Communications Port are selected then click on Have Disk.

Update Drivers - Other PCI Bridge Device

# Select the device driver you want to install for this hardware.

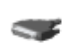

Select the manufacturer and model of your hardware device and then click Next. If you have a disk that contains the driver you want to install, click Have Disk.

| Manufacturer                                                     | ^   | Model                          |                 | ^      |
|------------------------------------------------------------------|-----|--------------------------------|-----------------|--------|
| Standard port types)                                             |     | Communications Port            |                 |        |
| Compaq GSM Radio Card                                            |     | ECP Printer Port               |                 |        |
| DBC                                                              |     | GMultiport Communications Port |                 |        |
| Ericsson GC25                                                    |     | 🖳 Printer Port                 |                 |        |
| Free Commention                                                  | ×   | C                              |                 | *      |
| This driver is digitally signed<br>Tell me why driver signing is | imp | ortant                         | <u>H</u> ave Di | sk     |
|                                                                  |     |                                | <u>N</u> ext    | Cancel |

×

Cancel

<u>N</u>ext

#### Click on Browse.

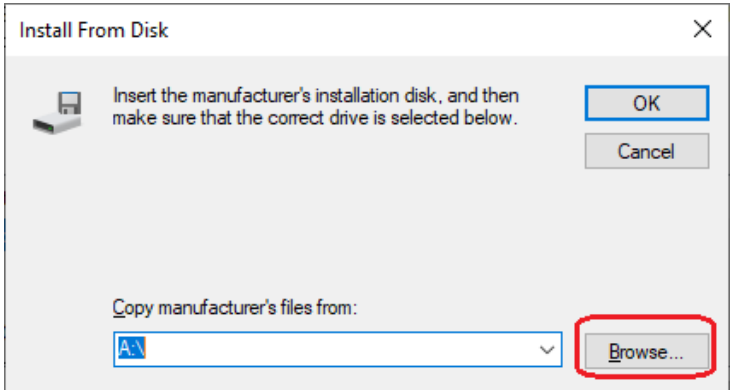

From the Equustek CD browse to

Equustek CD Rev 2.2.5\Drivers\DLPCI Driver\WINXP&WIN7 then select dlpci-amd64Rev101.inf if you have 64 bit WIN10 or DLPCI-x86Rev102.inf if you have 32 bit WIN10 and click Open.

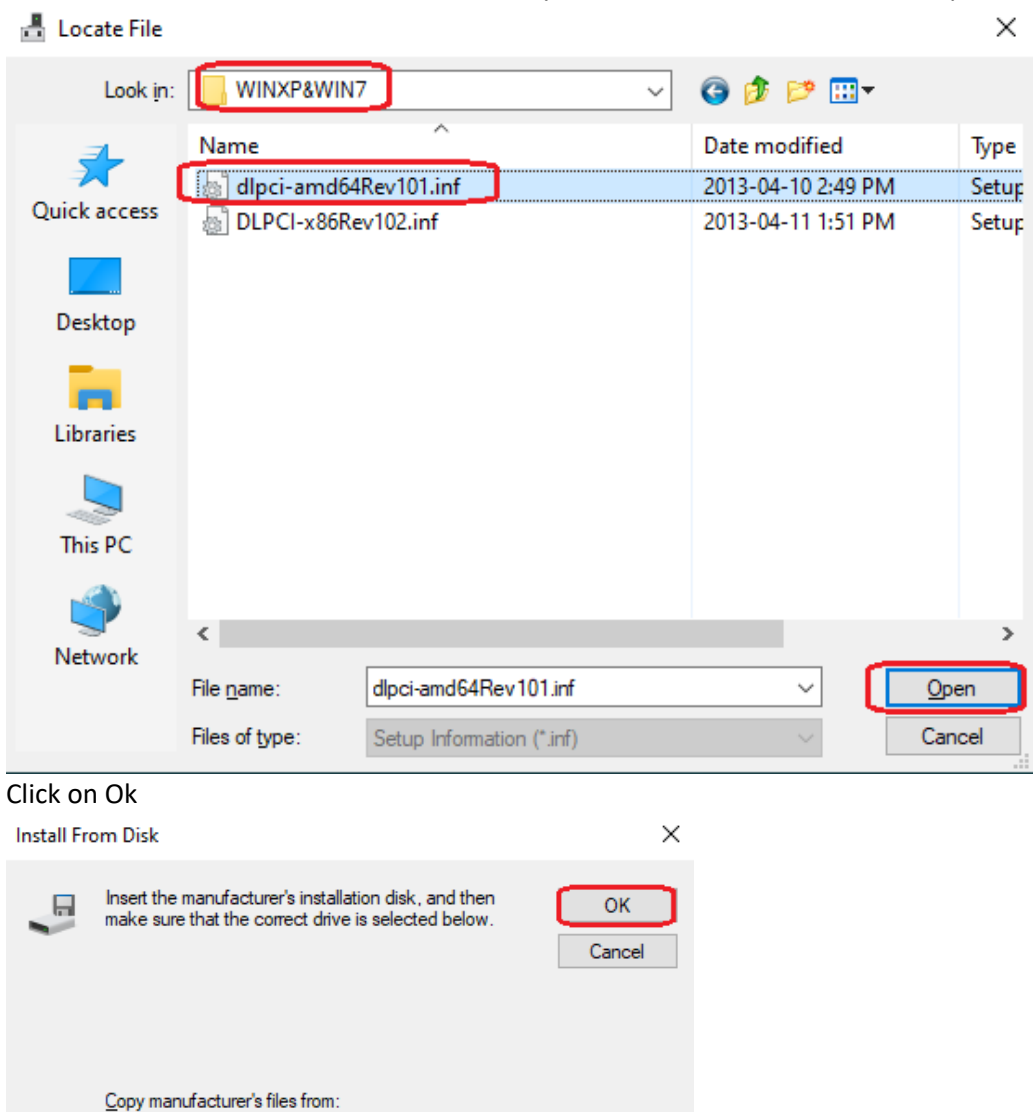

Browse..

C:\Equustek CD Rev 2.2.5\Drivers\DLPCI Driver\\ ~

#### Click on Next

Update Drivers - Other PCI Bridge Device

## Select the device driver you want to install for this hardware.

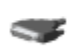

Select the manufacturer and model of your hardware device and then click Next. If you have a disk that contains the driver you want to install, click Have Disk.

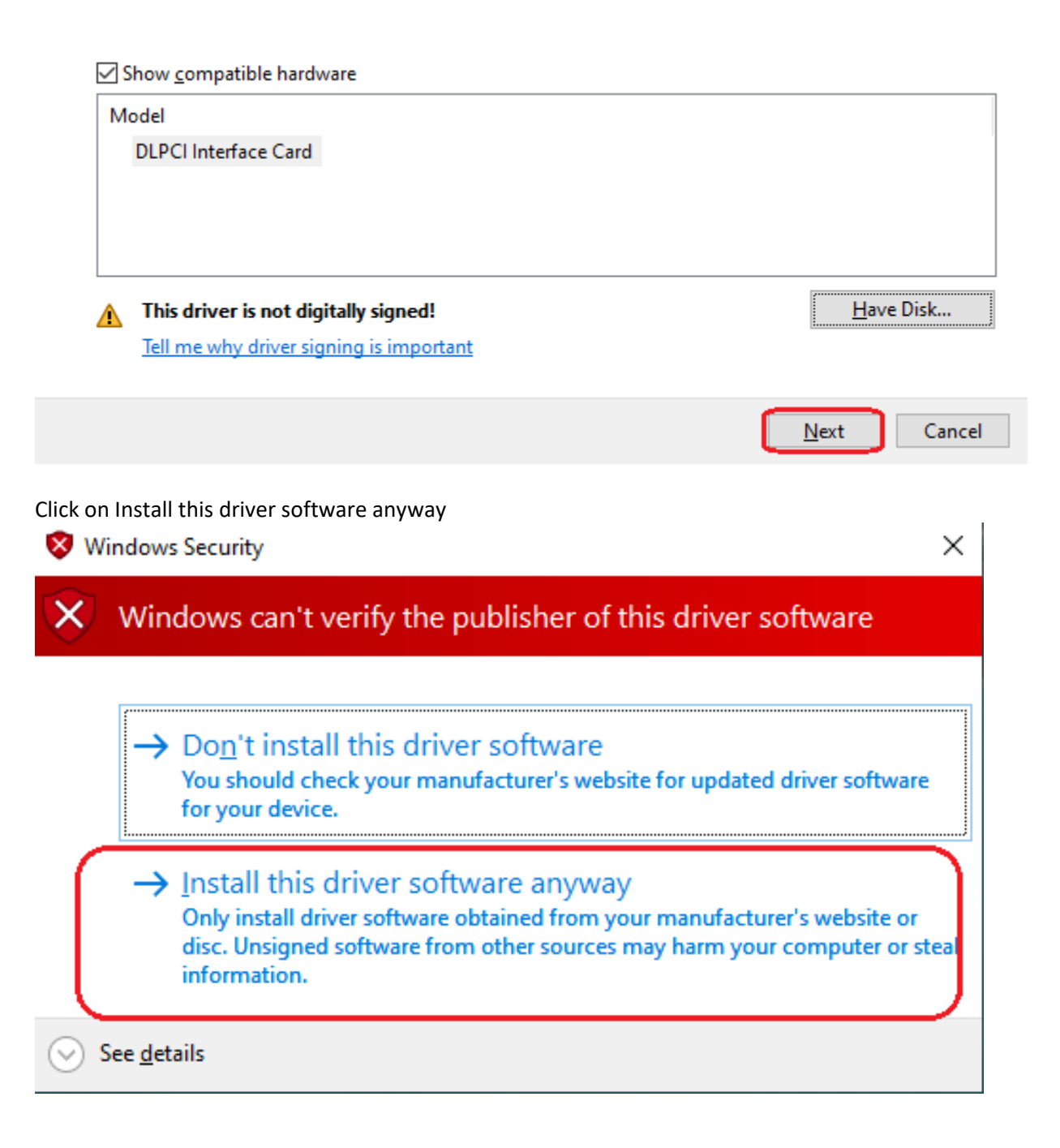

#### Once successfully installed click on Close.

Update Drivers - DLPCI Interface Card (COM9)

Windows has successfully updated your drivers

Windows has finished installing the drivers for this device:

DLPCI Interface Card

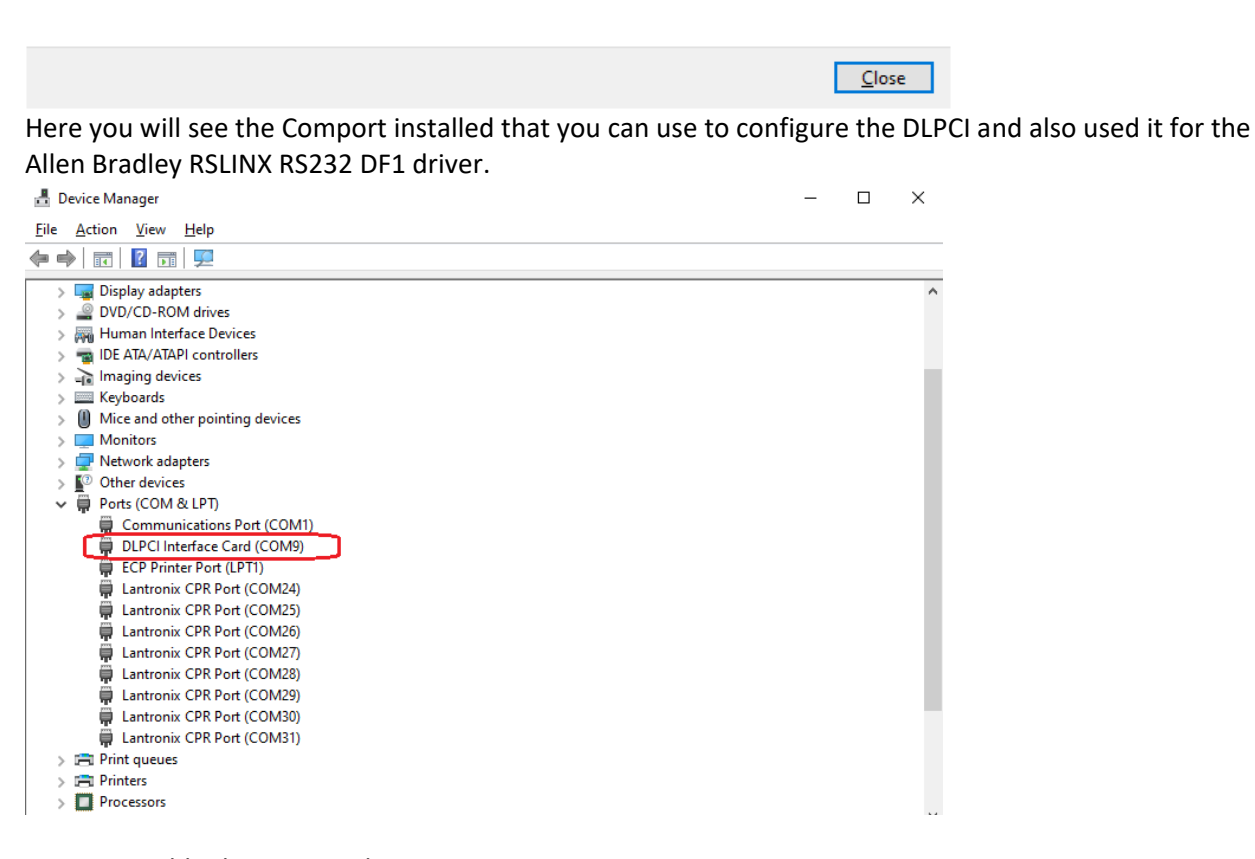

Now to Disable the Test Mode

-Start Command Prompt in administrator mode.

- Type the command bcdedit /set testsigning off followed by Enter.
- Restart your PC.